How to use Kahoot to support your class room management.

By : Santi Kookrasang

### 1. What is Kahoot ?

Kahoot is a game-based student response system being a result of the Lecture Quiz research project initiated in 2006 at the Norwegian University of Science and Technology (NTNU). Kahoot provides a tool for creating quizzes including adding pictures and YouTube videos to the questions. It also makes it possible to publish and share your own quizzes, and edit quizzes made by others. When playing Kahoot in the classroom, the teacher has to launch kahoot in a web browser on the laptop which must be connected to a large screen. It is important that all the students are able to clearly see what is being displayed from the teacher's laptop. On the launch screen the students are asked to open the URL www.kahoot.it in a web-browser on their own devices. The students are not required to have an account to play. To enter the game, they must enter a game pin and a nickname. While playing the quiz, the question along with the answers are shown on the large screen, and the students click or press the same color and symbol as the answer they believe is the correct one. On the screen, a timer will count down to zero as well as the number of students that have answered is shown. During the quiz, kahoot uses a playful graphical user interface as well as music and sounds to give it a playful and competitive atmosphere similar to a game show on TV. Between every question, a distribution of how the students answered is shown before a scoreboard of the five best players. The students get individual feedback on their questions in terms of correctness, the number of points, the ranking, how far the student is behind the student ranked above, and the correct answer if wrong answer is given. At the end of a kahoot session, the Winner's nickname and points will be shown on the large screen (Yanawut C. and Ranchana N,2017).

## 2. How to create Kahoot quiz ?

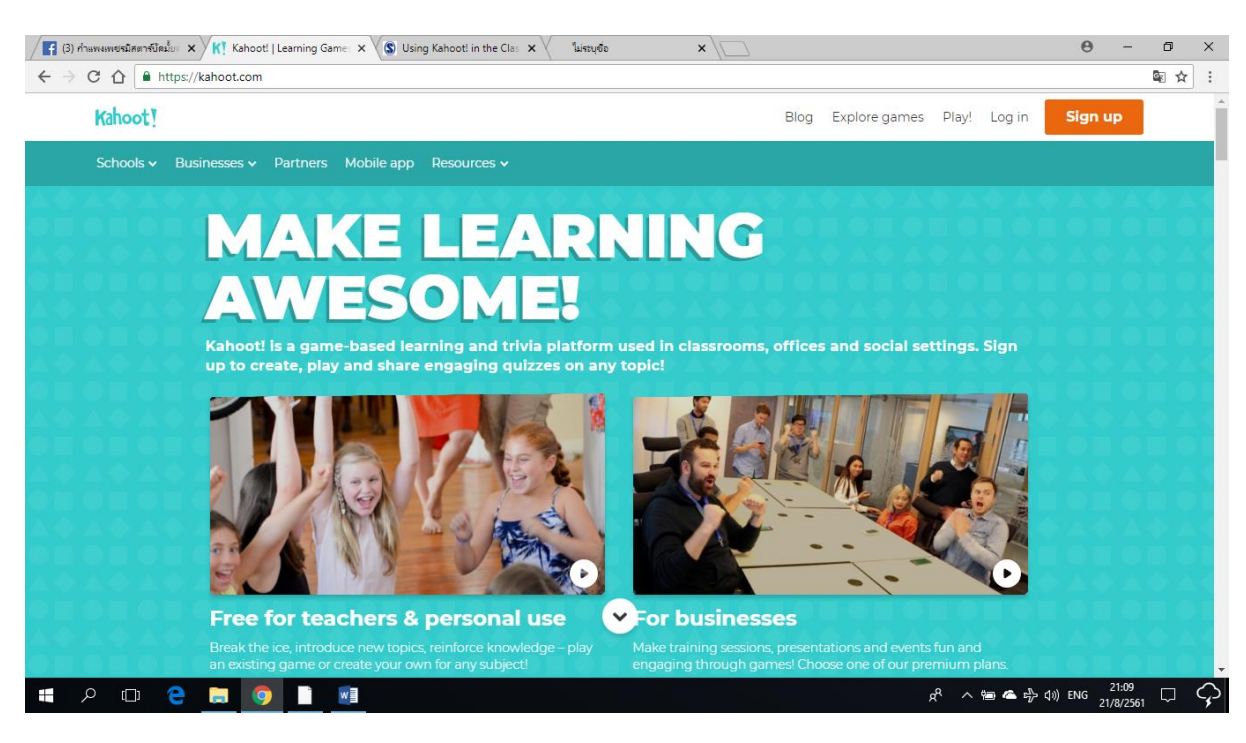

1<sup>st</sup> Step : Search this URL address ( <u>https://kahoot.com</u> or <u>www.kahoot.it</u> )

2<sup>nd</sup> Step : Click sign up button.

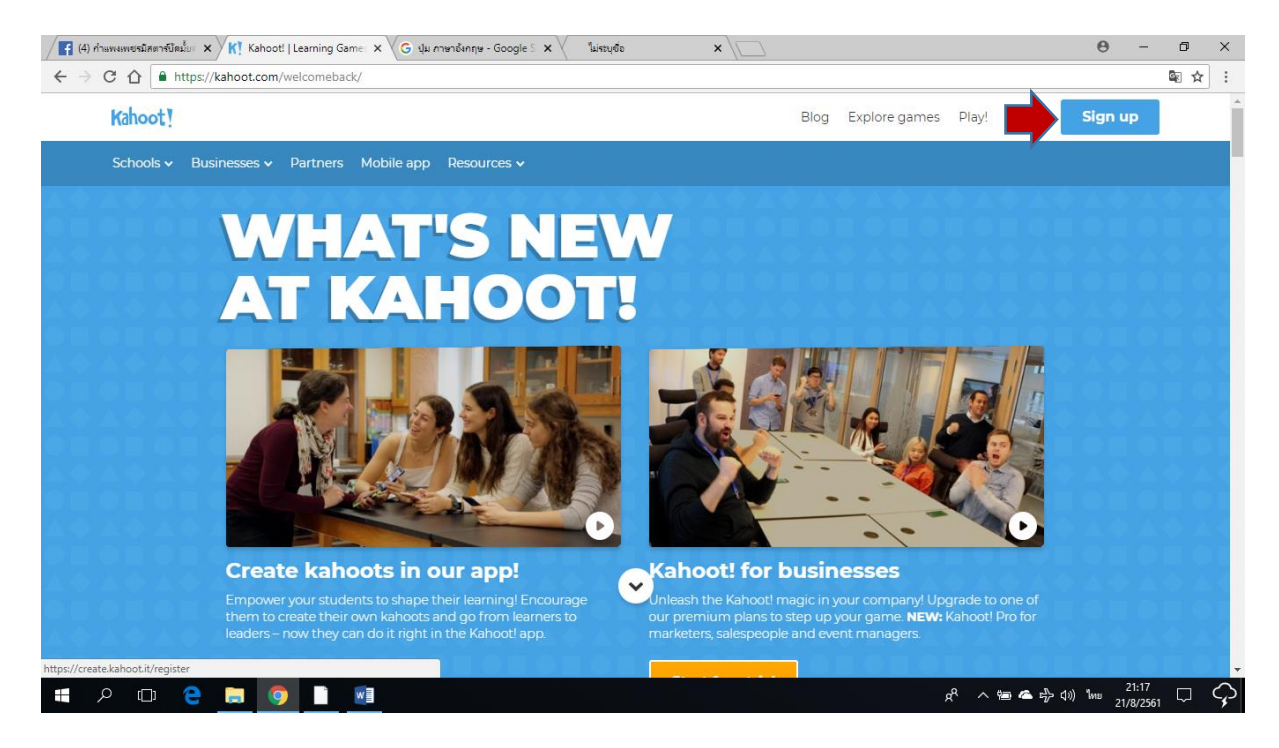

3<sup>rd</sup> Step : Select your Kahoot using status. Click As school teacher button if you are teacher.

| / 😭 (5) กำแพงแพบรมิสตาร์บิคมั่น: 🗙 🥂 Kahoot!   Learning Game: 🗙 🕅 Kahoot!   Account type                       | × G ปุ่ม กาษาอังก      | গণ্ড - Google S 🗙 🗸   | ใม่ระบุชื่อ | × \ | Θ          | - 1           | ) ×    |
|----------------------------------------------------------------------------------------------------|------------------------|-----------------------|-------------|-----|------------|---------------|--------|
| $\leftrightarrow$ $\rightarrow$ C $\triangle$ https://create.kahoot.it/register?_ga=2.172515811.1503259413.153 | 4860342-36024249       | 5.1534860342          |             |     |            | E Q           | ☆ :    |
| Kahoot!                                                                                                    |                        |                       |             |     | Already go | t an account? | Log in |
|                                                                                                    | I want to use Kah      | loot!                 |             |     |            |               |        |
|                                                                                                    | As a school<br>teacher | As a<br>student       |             |     |            |               |        |
|                                                                                                    | Socially               | <sup>At</sup><br>work |             |     |            |               |        |
|                                                                                                    |                        |                       |             |     |            |               |        |
|                                                                                                    |                        |                       |             |     |            |               |        |
|                                                                                                    |                        |                       |             |     |            |               |        |
|                                                                                                    |                        |                       |             |     |            |               |        |
|                                                                                                    |                        |                       |             |     |            |               |        |
|                                                                                                    |                        |                       |             |     |            |               |        |
|                                                                                                    |                        |                       |             |     |            |               |        |
|                                                                                                    |                        |                       |             |     |            |               |        |

4<sup>th</sup> Step : Select your sign up method.

クロ 🧲 🚍 🦻 📑

| 📕 (5) กำแพงแพชพริมิศตาร์นิตะโยะ 🗙 🥂 Kahoot!   Learning Game: 🗙 🥼 Kahoot!   Sign up | x C yu mendenne - Google : x Uinstylde x C 🛛 A - 🗗 X |
|------------------------------------------------------------------------------------|------------------------------------------------------|
| ← → C ☆ https://create.kahoot.it/register/sign-up-options                          | ଭାର ☆ :                                              |
| Kahoot!                                                                            | Already got an account? Log in                       |
| < Back                                                                             | Sign up                                              |
|                                                                                    | G Sign up with Google                                |
|                                                                                    | Bign up with Microsoft                               |
|                                                                                    | or                                                   |
|                                                                                    | Sign up with email                                   |
|                                                                                    |                                                      |

였<sup>Q</sup> ^ 幅 ▲ 라 데》ENG 21:33 □ 🗘

<sub>α</sub><sup>ρ</sup> ∧ 📾 🕿 🖧 Φ) ENG 21:24 Ω ♀

5<sup>th</sup> Step : Log in if you already completed your sign up.

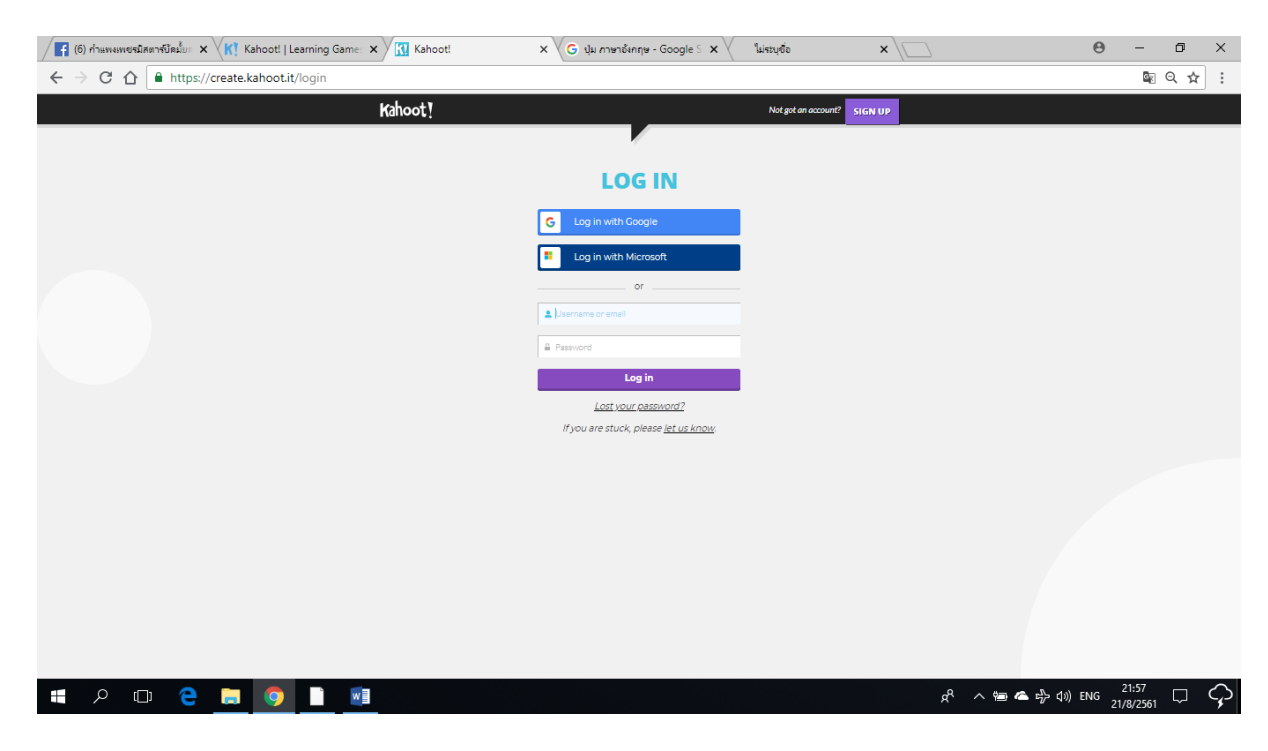

6<sup>th</sup> Step : Click Create button.

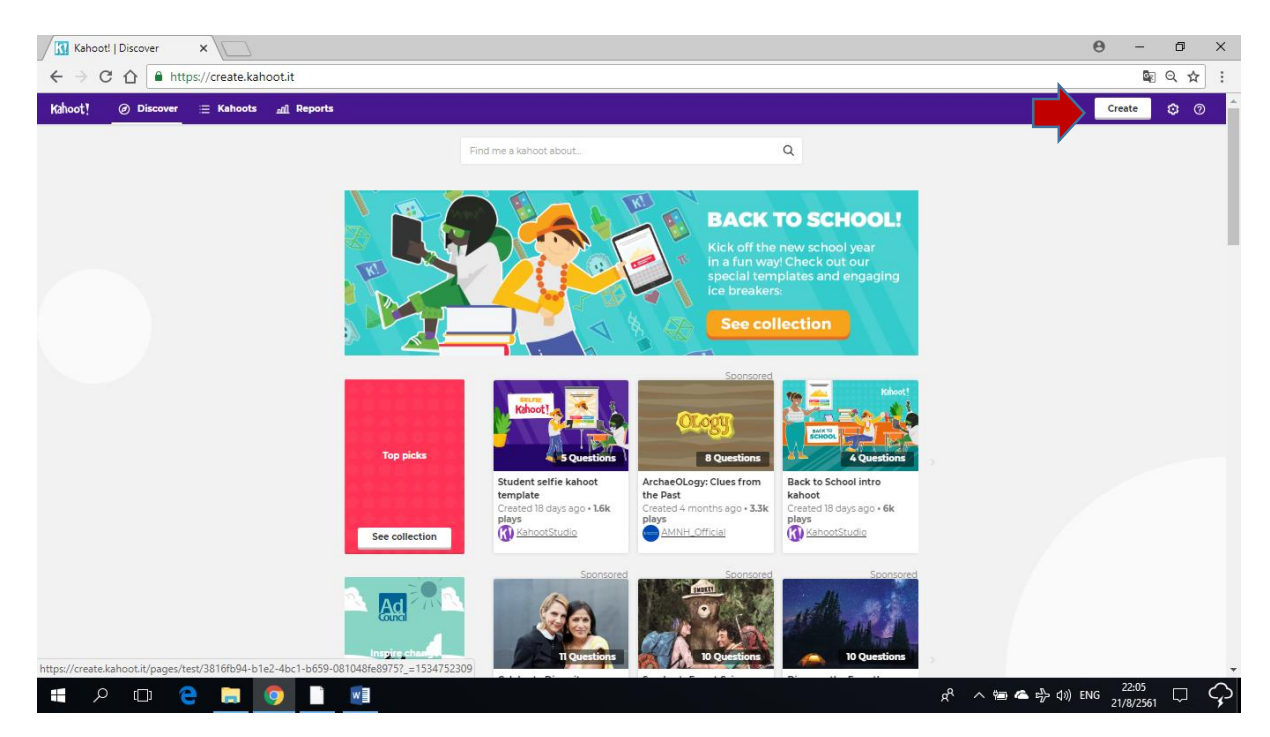

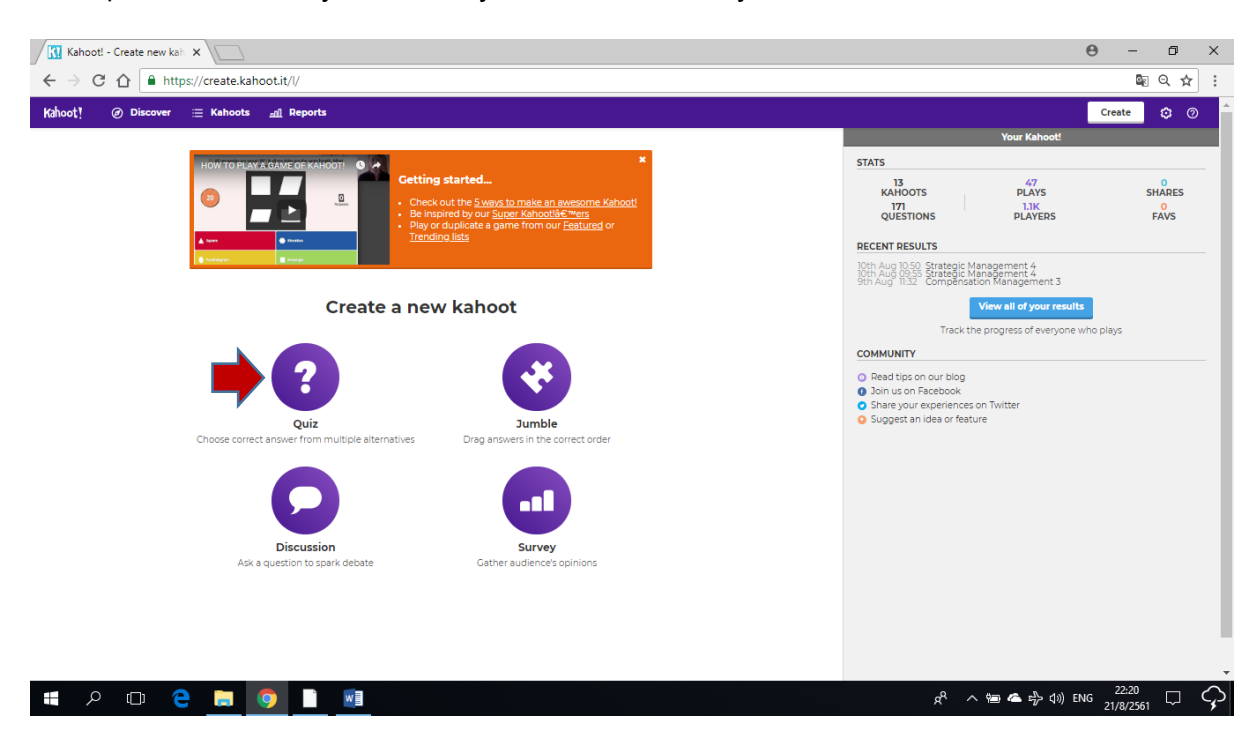

7<sup>th</sup> Step : Select the ways to create your lesson. Basically, click Quiz button.

8<sup>th</sup> Step : Put your subject name and discription.

| Create a kahoot   Descrip X            |                                                                                   |                  |                               | Θ              | - 0     | ×                             |
|----------------------------------------|-----------------------------------------------------------------------------------|------------------|-------------------------------|----------------|---------|-------------------------------|
| ← → C ☆ 🌢 https://create.kahoot.it/cre | eate#/new/quiz/description                                                        |                  |                               |                | \$≣ Q ≮ | 2                             |
| × Close                                |                                                                                   | K!               | Quiz                          |                |         | Dk, go                        |
| <b></b>                                | Title (required)                                                                  |                  | Cover image                   |                |         |                               |
| -                                      | Description (required)<br>A #math #blindkahoot to introduce the bas<br>to #grade8 | iics of #algebra | or drag å drop image          |                |         |                               |
|                                        | Visible to ③                                                                      | Language         | Audience (required)           |                |         |                               |
|                                        | Everyone                                                                          | English          | ▼ Please select ▼             |                |         |                               |
|                                        | Credit resources ②                                                                |                  |                               |                |         |                               |
|                                        |                                                                                   |                  | h                             |                |         |                               |
|                                        | Intro video 💿                                                                     |                  |                               |                |         |                               |
|                                        | https://www.youtube.com/watch?v=xvNR45                                            | RJu08            |                               |                |         |                               |
|                                        |                                                                                   |                  |                               |                |         |                               |
| 🖶 🔎 🗇 🔁 🚍 🧿 🛛                          |                                                                                   |                  | ج <sup>م</sup> م <del>ا</del> | ▲ 中 ↓ ↓) ENG 1 | 22:43   | $\langle \mathcal{Q} \rangle$ |

### 9<sup>th</sup> Step : Select visible options.

| Create a kahoot   Descrip X             |                                                         |                 |               |           |                                                                                                    | Θ | - 6        | p            | × |
|-----------------------------------------|---------------------------------------------------------|-----------------|---------------|-----------|----------------------------------------------------------------------------------------------------|---|------------|--------------|---|
| ← → C ☆ 🌢 https://create.kahoot.it/crea | te#/new/quiz/description                                |                 |               |           |                                                                                                    |   | <u>©</u> ⊙ | $\mathbf{r}$ | : |
| × Close                                 |                                                         | K)              | Quiz          |           |                                                                                                    |   |            | Ok, g        | • |
|                                         | Title (required)                                        |                 | Cover image 🗇 |           |                                                                                                    |   |            |              |   |
|                                         | Description (required)                                  |                 |               | Add image | Upload<br>your image                                                                                                    |   |            |              |   |
|                                         | A #math #blindkahoot to introduce the bas<br>to #grade8 | ics of #algebra |               | g         |                                                                                                    |   |            |              |   |
|                                         |                                                         |                 |               | or drag & | drop image                                                                                                    |   |            |              |   |
|                                         | Visible to ③                                            | Language        |               | Audience  | required)                                                                                                    |   |            |              |   |
|                                         | Everyone  Only me Everyone                              | English         | •             | Please s  | vertex vertex ve |   |            |              |   |
|                                         |                                                         |                 |               |           |                                                                                                    |   |            |              |   |
|                                         | Intro video 🗇                                           |                 |               |           |                                                                                                    |   |            |              |   |
|                                         | https://www.youtube.com/watch?v=xvNR4SI                 | RJu08           |               |           |                                                                                                    |   |            |              |   |
|                                         |                                                         |                 |               |           |                                                                                                    |   |            |              |   |

|  |  | Q | ([]) | е |  | 0 |  | w | 였 <sup>R</sup> ^ 物画 4월 40) ENG 22:47<br>21/8/2561 | $\Box$ | Ŷ |
|--|--|---|------|---|--|---|--|---|---------------------------------------------------|--------|---|
|--|--|---|------|---|--|---|--|---|---------------------------------------------------|--------|---|

10<sup>th</sup> Step : Select language options.

| ← → C ☆ https://create. | kahoot.it/create#/new/quiz/description                                        |                                                                                                    |                                | ⊠ Q ☆ : |
|-------------------------|-------------------------------------------------------------------------------|----------------------------------------------------------------------------------------------------|--------------------------------|---------|
| × Close                 |                                                                               | K! Quiz                                                                                                    |                                | Ok, go  |
|                         | Title (required)                                                              | Cover ima                                                                                                    | ige 🗇                          |         |
|                         | Description (required)<br>A #math #blindkahoot to introduce the<br>to #grade8 | i basics of #algebra                                                                                                    | Add image Upload<br>your image |         |
|                         | Visible to ③                                                                  | Language                                                                                                    | Audience (required)            |         |
|                         | Everyone                                                                      | <ul> <li>English</li> </ul>                                                                                                    | ▼ Please select ▼              |         |
|                         | Credit resources (1)                                                          | Albanian<br>American Sign Language<br>Bahasa Indonesia<br>Català<br>Dansk<br>Dansk<br>Dansk<br>Davisámegjella<br>Deutsch<br>Estri keel<br>Estri keel<br>Estrano<br>Estano<br>Français<br>Geelgel<br>Hatilano<br>Javanese<br>Latviešu valoda<br>Lietuvių kalba<br>Lingua latma<br>Magvar |                                |         |

11<sup>th</sup> Step : Select audience options.

| Create a kahoot   Descrip 🗙             |                                                        |                |               |                                                                |                      | Θ | -  | ٥   | ×    |
|-----------------------------------------|--------------------------------------------------------|----------------|---------------|----------------------------------------------------------------|----------------------|---|----|-----|------|
| ← → C ☆ 🌢 https://create.kahoot.it/crea | te#/new/quiz/description                               |                |               |                                                                |                      |   | GR | Q ☆ | :    |
| × Close                                 |                                                        | K)             | Quiz          |                                                                |                      |   |    | Ok  | , go |
|                                         | Title (required)                                       |                | Cover image ③ |                                                                |                      |   |    |     |      |
|                                         | Description (required)                                 |                |               | Add image                                                      | Upload<br>your image |   |    |     |      |
|                                         | A #math #blindkahoot to introduce the basic to #grade8 | :s of #algebra |               | g                                                              |                      |   |    |     |      |
|                                         |                                                        | /              |               | or drag &                                                      | drop image           |   |    |     |      |
|                                         | Visible to ③                                           | Language       |               | Audience                                                       | e (required)         |   |    |     |      |
|                                         | Everyone 🔻                                             | English        |               | Please s                                                       | select 🔻             |   |    |     |      |
|                                         | Credit resources ①                                     |                |               | Please s<br>School<br>Universi<br>Busines<br>Training<br>Event | aty<br>ss<br>g       |   |    |     |      |
|                                         | Intro video ③                                          |                |               | Social                                                         |                      |   |    |     |      |
|                                         | https://www.youtube.com/watch?v=xvNR4SR                | Ju08           |               |                                                                |                      |   |    |     |      |
|                                         |                                                        |                |               |                                                                |                      |   |    |     |      |

|--|

12<sup>th</sup> Step : Upload images if you want.

🛋 🔎 🗇 🤮 🚍 🌖 📑 🗐

| Create a kahoot   Descrip X             |                                                                                    |                |                                                        | θ | -  | ٥   | ×    |
|-----------------------------------------|------------------------------------------------------------------------------------|----------------|--------------------------------------------------------|---|----|-----|------|
| ← → C ☆ 🌢 https://create.kahoot.it/crea | te#/new/quiz/description                                                           |                |                                                        |   | GR | ର ☆ | :    |
| × Close                                 |                                                                                    | K!             | Quiz                                                   |   |    | Ok  | , go |
|                                         | Title (required)                                                                   |                | Cover image 🕤                                          |   |    |     |      |
|                                         | Description (required)<br>A #math #blindishoot to introduce the basi<br>to #grade8 | cs of #algebra | Add image Upload<br>your image<br>or drag & drop image |   |    |     |      |
|                                         | Visible to ③                                                                       | Language       | Audience (required)                                    |   |    |     |      |
|                                         | Everyone 🔻                                                                         | English        | ▼ University ▼                                         |   |    |     |      |
|                                         | Credit resources ③                                                                 |                |                                                        |   |    |     |      |
|                                         |                                                                                    |                | li li                                                  |   |    |     |      |
|                                         | Intro video 💿                                                                      |                |                                                        |   |    |     |      |
|                                         | https://www.youtube.com/watch?v=xvNR4SF                                            | ?Ju08          |                                                        |   |    |     |      |
|                                         |                                                                                    |                |                                                        |   |    |     |      |
|                                         |                                                                                    |                |                                                        |   |    |     |      |
|                                         |                                                                                    |                |                                                        |   |    |     |      |
|                                         |                                                                                    |                |                                                        |   |    |     |      |
|                                         |                                                                                    |                |                                                        |   |    |     |      |
|                                         |                                                                                    |                |                                                        |   |    |     |      |
|                                         |                                                                                    |                |                                                        |   |    |     |      |

g<sup>ρ</sup> ∧ 🖮 🕿 🖞 Φ)) ENG 22:55 Ω ♀

### 13<sup>th</sup> Step : Click Ok,go button.

| Create a kahoot   Descrip   X         |                                                           |                |               |             |                      | Θ | -          | ٥    | ×  |
|---------------------------------------|-----------------------------------------------------------|----------------|---------------|-------------|----------------------|---|------------|------|----|
| ← → C ☆ Attps://create.kahoot.it/crea | te#/new/quiz/description                                  |                |               |             |                      |   | <b>e</b> 0 | \$ ☆ | :  |
| × Close                               |                                                           | K!             | Quiz          |             |                      |   |            | Ok,  | go |
|                                       | Title (required)                                          |                | Cover image ⊘ |             |                      |   |            |      |    |
|                                       | Description (required)                                    |                |               | Add image   | Upload<br>your image |   |            |      |    |
|                                       | A #math #blindkahoot to introduce the basic<br>to #grade8 | cs of #algebra |               | g           |                      |   |            |      |    |
|                                       |                                                           | //             |               | or drag & d | drop image           |   |            |      |    |
|                                       | Visible to ③                                              | Language       |               | Audience    | (required)           |   |            |      |    |
|                                       | Everyone 💌                                                | English        | •             | Universit   | ty 💌                 |   |            |      |    |
|                                       | Credit resources 💿                                        |                |               |             |                      |   |            |      |    |
|                                       |                                                           |                |               |             |                      |   |            |      |    |
|                                       | Intro video 💿                                             |                |               |             |                      |   |            |      |    |
|                                       | https://www.youtube.com/watch?v=xvNR4SR                   | Ju08           |               |             |                      |   |            |      |    |
|                                       |                                                           |                |               |             |                      |   |            |      |    |

| đ | Q | ([]) | е | 9 | Č | w | ٩ | r <sup>A</sup> | へ 智 🕿 🖧 🕼 ENG | 22:55<br>21/8/2561 | $\Box$ | Ş |
|---|---|------|---|---|---|---|---|----------------|---------------|--------------------|--------|---|
|   |   |      |   |   |   |   |   |                |               |                    |        |   |

14<sup>th</sup> Step : Click Add question button.

| Create a kahoot   Overvie X            |                                      |                             | θ -               | - 0          | ×    |
|----------------------------------------|--------------------------------------|-----------------------------|-------------------|--------------|------|
| ← → C ☆ 🔒 https://create.kahoot.it/cre | ate#/new/quiz/overview               |                             |                   | ଦ୍ୟ ସ        | 2 :  |
| × Exit                                 | K! Quiz                              |                             |                   |              | Save |
|                                        | Description Kahoot aQuizt @ Everyone | 0                           |                   |              |      |
|                                        | Game creator                         |                             |                   |              |      |
|                                        |                                      |                             |                   |              |      |
|                                        |                                      |                             |                   |              |      |
|                                        |                                      |                             |                   |              |      |
| # 2 @ e <u>= 0</u>                     |                                      | ጵ <sup>၀</sup> ^ 🖮 📤 🕆 ሳ» ቦ | NG 23:0<br>21/8/2 | 11<br>2561 🖵 | Ş    |

15<sup>th</sup> Step : Write down your question.

| Create a kahoot   Questio X                                                                                                    |                                                    |               |                       | Θ | - 0 | >    | × |
|----------------------------------------------------------------------------------------------------|----------------------------------------------------|---------------|-----------------------|---|-----|------|---|
| ← → C ☆ https://create.kahoot.it/create.kahoot.it/create | te#/new/quiz/question/1                            |               |                       |   | S Q | ☆    | : |
| × Close                                                                                                    | k                                                  | ( <u> </u> Qu | estion 1              |   |     | Next |   |
|                                                                                                    | Question (required)                                |               | Media 💿               |   |     |      |   |
|                                                                                                    | What is <u>CLIL</u> ?                              | 81            | Add income United Add |   |     |      |   |
|                                                                                                    | Time limit Award B / X <sup>2</sup> X <sub>2</sub> | Ω             | your image VouTube    |   |     |      |   |
|                                                                                                    | 20 sec YES                                         |               | 🦉 ᇌ 💌                 |   |     |      |   |
|                                                                                                    |                                                    |               |                       |   |     |      |   |
|                                                                                                    |                                                    |               | or drag & drop image  |   |     |      |   |
|                                                                                                    | Answer1 (required)                                 |               | Answer 2 (required)   |   |     |      |   |
|                                                                                                    |                                                    | Ø             | 0                     |   |     |      |   |
|                                                                                                    | Answer 3                                           |               | Answer 4              |   |     |      |   |
|                                                                                                    |                                                    | Ø             | 0                     |   |     |      |   |
|                                                                                                    | Credit resources                                   |               |                       |   |     |      |   |
|                                                                                                    |                                                    |               |                       |   |     |      |   |
|                                                                                                    |                                                    |               | l                     |   |     |      |   |
|                                                                                                    |                                                    |               |                       |   |     |      |   |
|                                                                                                    |                                                    |               |                       |   |     |      |   |
|                                                                                                    |                                                    |               |                       |   |     |      |   |

| # クロ 20 第 10 10 10 10 10 10 10 10 10 10 10 10 10 |
|--------------------------------------------------|
|--------------------------------------------------|

16<sup>th</sup> Step : Select time limit of your question.

| Create a kahoot   Questic X | tell (and a size of the size of the size o |                                                                                                    | 0 - 0 ×                                             |
|-----------------------------|----------------------------------------------------------------------------------------------------|----------------------------------------------------------------------------------------------------|-----------------------------------------------------|
| X Close                     | ie#/new/quiz/question/ i                                                                                                    | (] Question 1                                                                                          | ਘਰ ਪਾਸ਼ :<br>Next                                   |
|                             | Question (required)       What is CLUL?       Time limit     Award points (0)       20 sec     V       5 sec     V       10 sec     20 sec       20 sec     00 sec       20 sec     00 sec       20 sec     00 sec       20 sec     00 sec       20 sec     00 sec       120 sec     00 sec       Credit resources     00 sec                                                                                                    | Media (3)  Add image Upload Add your image Vollube or drag & drop image  Answer 2 (required)  Answer 4 |                                                     |
| # P @ 🔁 🖿 🧿 🛚               |                                                                                                    | يم مجر محمد محمد محمد محمد محمد محمد محمد محم                                                          | <ul> <li>(1) ENG 23.05<br/>21/8/2561 □ ♀</li> </ul> |

| <ul> <li>← → C △ ▲ https://create.kahoot.it/creat</li> </ul> | te#/new/quiz/question/1                                                                           |    |                                          |                     |                |   | θ | <br>Eg ( | ₽<br>2 ☆ | ×   |
|--------------------------------------------------------------|---------------------------------------------------------------------------------------------------|----|------------------------------------------|---------------------|----------------|---|---|----------|----------|-----|
| X Close                                                      | K)                                                                                                | Qu | estion 1                                 |                     |                |   |   |          | Ne       | axt |
|                                                              | Question (required)<br>What is the <u>CLIL</u> ?<br>Time limit Award points ()<br>30 sec <b>v</b> |    | Media ()<br>Add image<br>figs<br>or drag | Upload<br>pur image | Add<br>YouTube |   |   |          |          |     |
|                                                              | Answer1 (required) Content Language Integrate Learning Answer3                                    | 0  | Answer 2 (required) Answer 4             |                     |                | 0 |   |          |          |     |
|                                                              | Credit resources                                                                                  |    |                                          |                     |                | ß |   |          |          |     |
|                                                              |                                                                                                   |    |                                          |                     |                |   |   |          |          |     |

17<sup>th</sup> Step : Put your choices and mark the correct answer.

|  | - | Q | ([]) | e |  | <b>9</b> |  |  | ۶ <sup>Ą</sup> | へ ៉ 🗠 🖒 🕼 ENG | 23:08<br>21/8/2561 | $\Box$ | Ŷ |
|--|---|---|------|---|--|----------|--|--|----------------|---------------|--------------------|--------|---|
|--|---|---|------|---|--|----------|--|--|----------------|---------------|--------------------|--------|---|

18<sup>th</sup> Step : Add image or video clip if you want.

| ← → C ↑  https://create.kahoot.it/creat | e#/new/quiz/question/1                                                                                                    |      |                                                                                                    | Θ             | <br>6g | <br>Q ☆ | ×          |
|-----------------------------------------|----------------------------------------------------------------------------------------------------|------|----------------------------------------------------------------------------------------------------|---------------|--------|---------|------------|
| × Close                                 | K                                                                                                    | Į Qu | estion 1                                                                                                 |               |        | N       | xt         |
|                                         | Question (required)<br>What is the <u>CLL</u> ?<br>Time limit Award points ()<br>30 sec <b>YES</b>                               |      | Media ()<br>Add image Upload Add<br>your image YouTube<br>or drag & drop image                           |               |        |         |            |
|                                         | Answer1 (required)<br>Content Language Integrate Learning<br>Answer 3<br>Content Learning Integrate Language<br>Credit resources | 0    | Answer 2 (required) Collage Language Integrate Learning Answer 4 Content Learning International Language |               |        |         |            |
|                                         |                                                                                                    |      |                                                                                                    |               |        |         |            |
| # 2 m <b>2 m 5</b>                      | wa .                                                                                                    |      | <u>م</u> و م م.                                                                                          | 소 하는 (1)) ENG | 23:11  |         | $\bigcirc$ |

19<sup>th</sup> Step : Click Save button when you complete.

| Create a kahoot   Overvie 🗙             |                                                                                                    |                        |               | Θ | -          | ٥   | ×  |
|-----------------------------------------|----------------------------------------------------------------------------------------------------|------------------------|---------------|---|------------|-----|----|
| ← → C ☆ A https://create.kahoot.it/crea | te#/new/quiz/overview                                                                                                    |                        |               |   | <b>a</b> ( | ર ☆ | :  |
| × Exit                                  | l                                                                                                    | (! Quiz                |               |   |            | 5   | ve |
|                                         | Description Kahoot #Quist © Everyone                                                                                                    |                        | 0             |   |            |     |    |
|                                         | Came creator           Image: The cull of the cull of the cull of | Time<br>limit<br>30s 👻 | <b>0</b><br>3 |   |            |     |    |
|                                         | A                                                                                                    | dd question            |               |   |            |     |    |

| Q | (_) | e | 9 | w | x <sup>R</sup> へ 恒 ▲ 小 ⑴ ENG 23:11 □ | Ģ |
|---|-----|---|---|---|--------------------------------------|---|
|   |     |   |   |   |                                      |   |

20<sup>th</sup> Step : Click I'm done button.

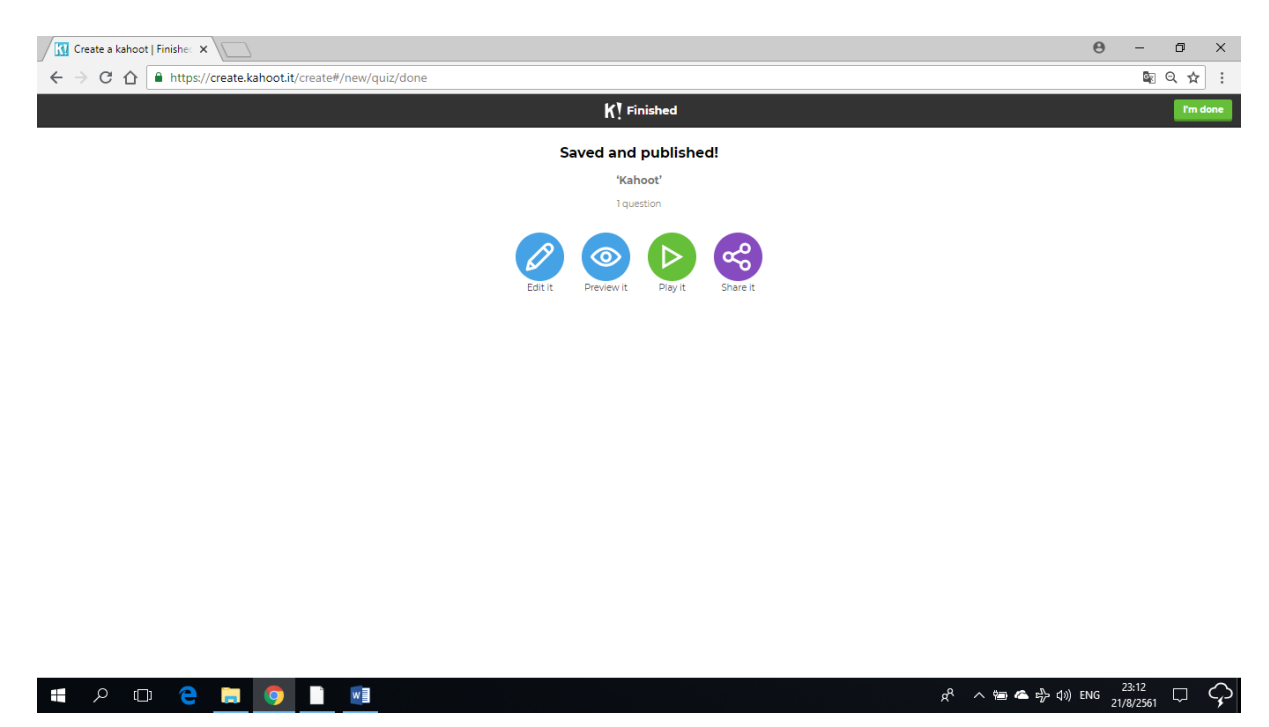

# How to play Kahoot quiz as a student ?

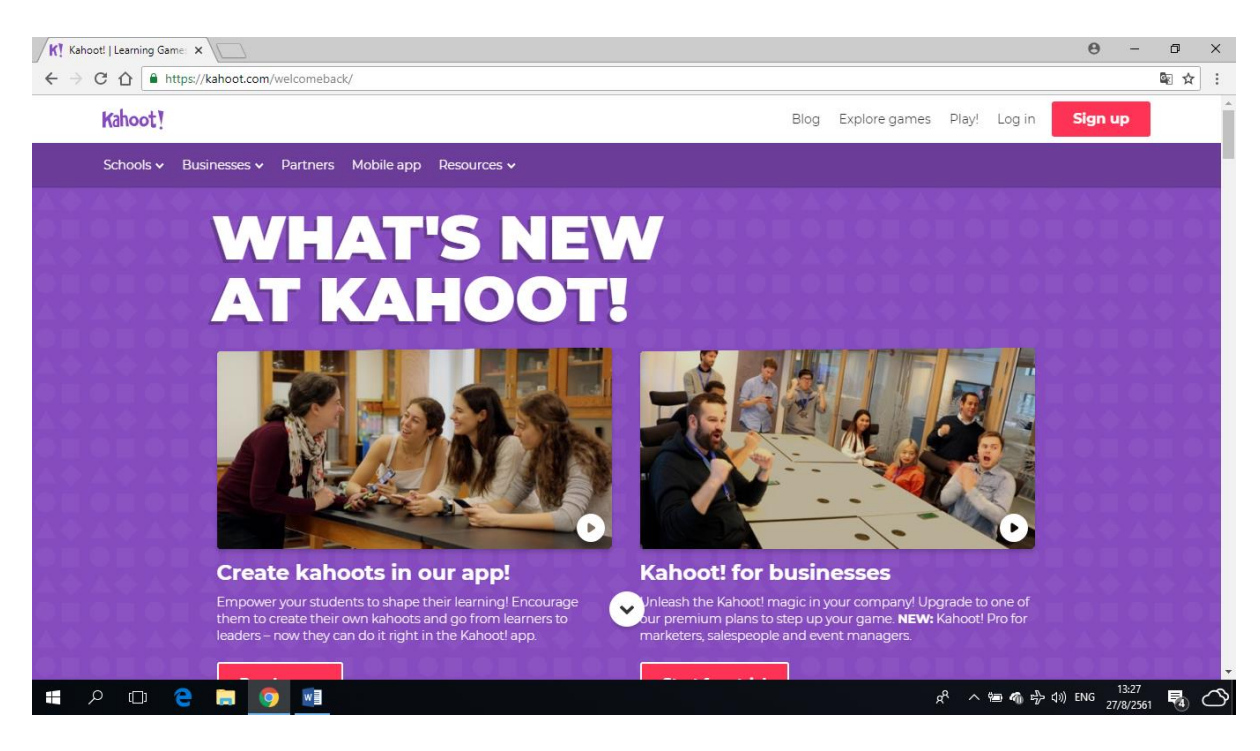

1<sup>st</sup> Step : Go to <u>WWW.kahoot.com</u> or open kahoot application on students devices.

2<sup>nd</sup> Step : Request game PIN from your teacher then put in game PIN box and click enter.

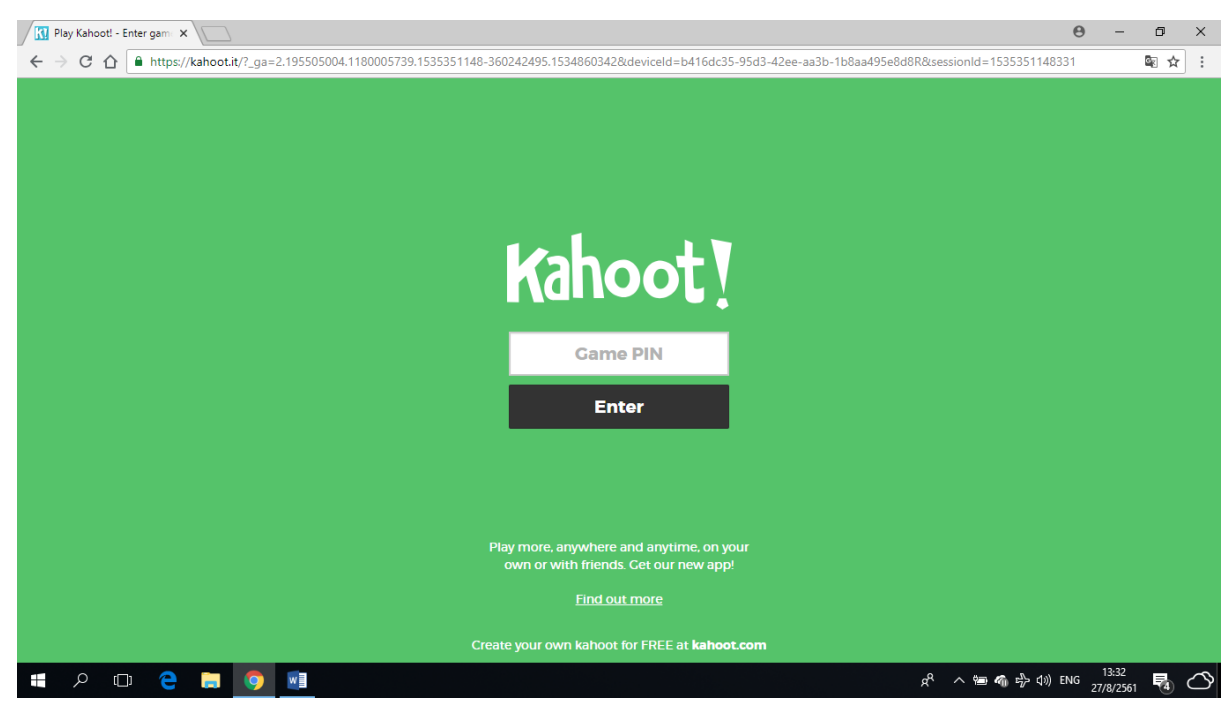

\*Lecturer at General Management Program, Kamphaeng Phet Rajabhat University Maesot

\*\* Represent on Programme of the Workshop on "Using English and Modern Technology as Media of Instruction" September 4<sup>th</sup> – 5<sup>th</sup>, 2018. Activity Centre Convention Room, Student Activity Centre, Kamphaeng Phet Rajabhat University.

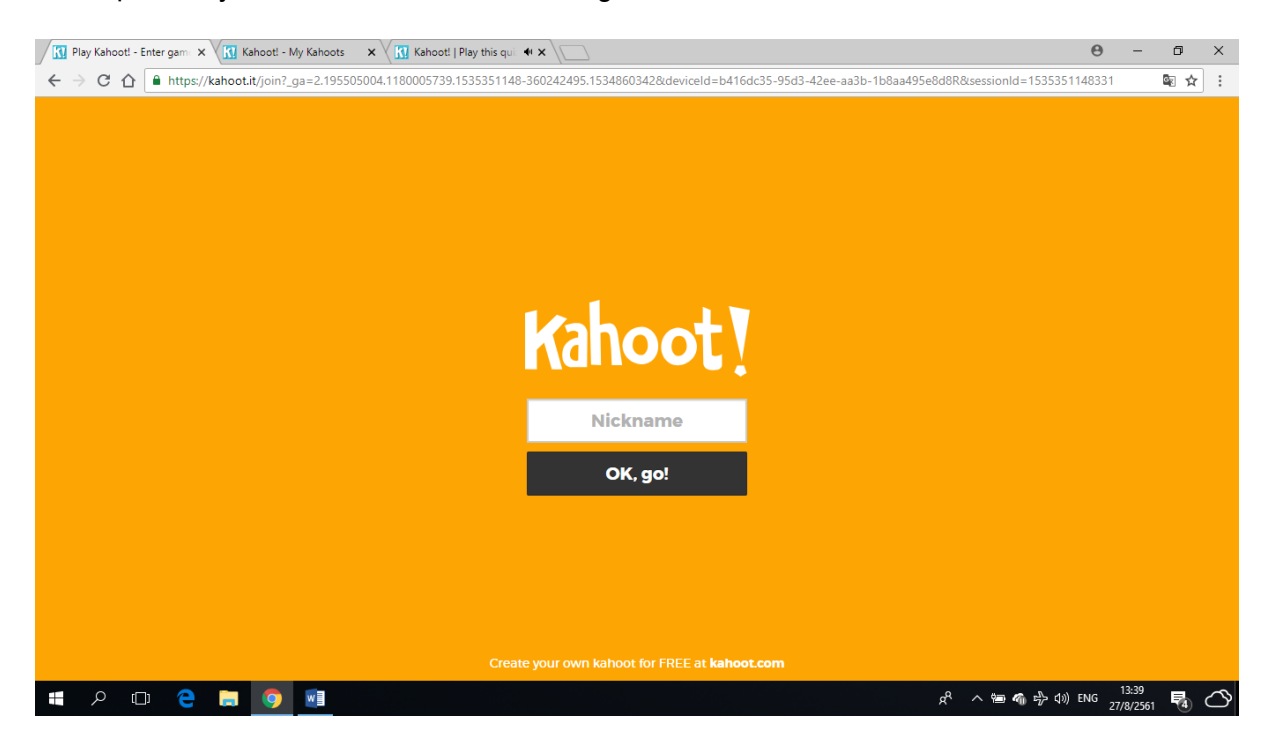

#### 3<sup>rd</sup> Step : Add your nickname then click OK, go! button

4<sup>th</sup> Step : Look at the main screen.

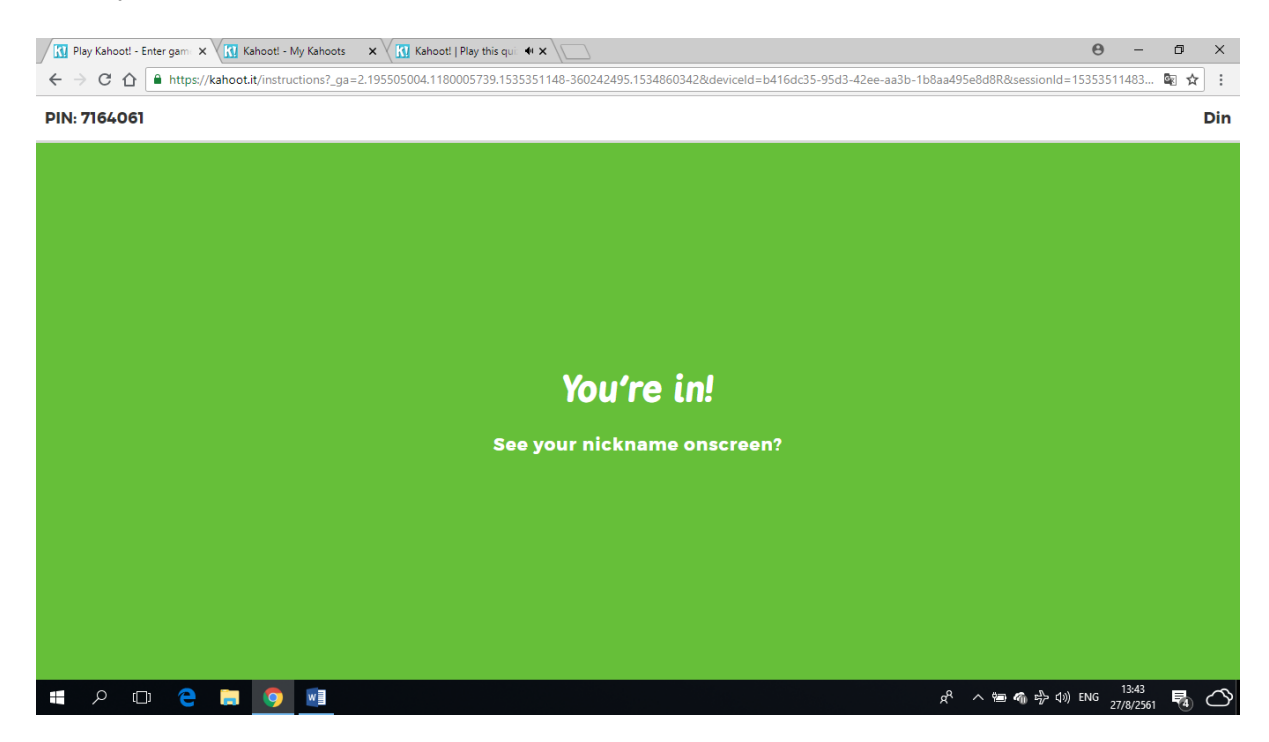

### 5<sup>th</sup> Step : Enjoy with game.

| Rip Play Kahooti - Enter gam x Ki Kahooti - My Kahoots x | Kahoot!   Play this qui 🐠 🗙 💭          |                          | θ - σ ×                                 |
|----------------------------------------------------------|----------------------------------------|--------------------------|-----------------------------------------|
| ← → C ☆ ▲ https://play.kahoot.it/#/gameblock?quiz        | d=50f4e38a-f755-44b4-960c-fbfc2bb8acd9 |                          | Ēi ☆ :                                  |
|                                                          | What is t                              | he CLIL ?                | Full Screen                             |
|                                                          |                                        |                          | Skip                                    |
| 25                                                       | Kaho                                   | oot!                     | <b>O</b><br>Answers                     |
| Content Language I                                       | ntegrate Learning                      | Collage Lang             | juage Integrate Learning                |
| Content Learning In                                      | tegrate Language                       | Content Lear<br>Language | rning International                     |
| 🖷 A 🖽 🤤 📑 🧕                                              |                                        |                          | g <sup>R</sup> へ 钿 �� 歩 句》ENG 13:45 🛃 🔿 |

 $6^{th}$  Step : The score will be shown after finishing each question.

| R Play Kahooti - Enter gam: 🗙 Kahooti - My Kahoots 🛛 🗙 Kahooti   Play this quiz n: 🗙                                                                         | θ -               | - 0        | ×         |
|----------------------------------------------------------------------------------------------------|-------------------|------------|-----------|
| ← → C 🏠 https://kahoot.it/answer/result?_ga=2.195505004.1180005739.1535351148-360242495.1534860342&deviceld=b416dc35-95d3-42ee-aa3b-1b8aa495e8d8R&sessionId= | 53535114          | 🖻 🕁        | •         |
| PIN: 7164061 1 of 1                                                                                                    | Din               | 65         | <b>i9</b> |
|                                                                                                    |                   |            |           |
|                                                                                                    |                   |            |           |
|                                                                                                    |                   |            |           |
| Correct                                                                                                    |                   |            |           |
|                                                                                                    |                   |            |           |
| Answer Streak 🚺                                                                                                    |                   |            |           |
| + 659                                                                                                    |                   |            |           |
|                                                                                                    |                   |            |           |
| You're in 1st place                                                                                                    |                   |            |           |
|                                                                                                    |                   |            |           |
| ۵۰۰۰۰۰۰۰۰۰۰۰۰۰۰۰۰۰۰۰۰۰۰۰۰۰۰۰۰۰۰۰۰۰۰۰                                                                                                    | NG 13:4<br>27/8/2 | 8<br>561 4 | Ø         |

#### References :

Chaiyo, Y., & Nokham, R. (2017, March). The effect of Kahoot, Quizizz and Google Forms on the student's perception in the classrooms response system. In *Digital Arts, Media and Technology (ICDAMT), International Conference on* (pp. 178-182). IEEE.

Kahoot, (2018). Kahoot.com, https://kahoot.com/welcomeback/